## 兴业银行个人银期转账网银签(解)约指南

注意事项:

1、兴业银行目前可支持网上银行、手机银行的银期转账签约和解约。

2、适用已有兴业银行借记卡并已开通网上银行/手机银行,同时已在我期货公司成功开立期货账户的客户。

### 1 网银签约

1、登录兴业银行网站首页 https://www.cib.com.cn,点击右侧"**个** 人网银"登陆。

| 客服协约5561 贵宾专           | BANK CO_LTD.<br>当党4008895561          |                   |                         |                                       |                   | 请输入要搜索的内容                  |                                      |
|------------------------|---------------------------------------|-------------------|-------------------------|---------------------------------------|-------------------|----------------------------|--------------------------------------|
| 首页                     | 个人金融                                  | 企业金融              | 同业金融                    | 信用卡                                   | 生活商城              | 今日兴业                       | 多元金                                  |
| 西京時前: 変要物              |                                       | 精育 信用表 活力人        |                         | ●「「「「」」」。                             |                   | 天系 兴业动态 品牌面                | <b>9</b>                             |
| - III +L<br>466, 66689 | 小小小小小小小小小小小小小小小小小小小小小小小小小小小小小小小小小小小小小 | 0∧m<br>56积分⊃      | 推荐1人赠<br>推荐3人赠<br>推荐6人赠 | 赠86,666积分<br>赠266,666积分<br>赠466,666积分 | <u></u>           | A 个人网眼<br>们 企业网级           | -                                    |
| 1人間                    |                                       | HIN.              | 推荐10人端<br>•••• >        | 赠866,666积分                            |                   | ☆ 同业网级<br>参 ■<br>私本本板 直接银行 | 0<br>0<br>0<br>0<br>0<br>0<br>0<br>0 |
|                        |                                       |                   |                         |                                       |                   |                            |                                      |
| 重要公告:                  | 关于防范不法分子的                             | 電我行App进行作         | 算的风险提示                  |                                       | 更多                | 服务预约                       | 界台                                   |
| 重要公告:<br>理财产品信息        | 关于防范不达分子的<br>代理理财产                    | 调步行App进行计<br>品 优惠 | 算的风险提示<br>活动 新          | 品推荐                                   | <u>型を</u><br>兴业动态 | 服劳预约<br>手机客户端 好兴           | 养老:<br>动   数级                        |

2、选择"投资理财——期货——银期业务——签约管理——签约"。

| TATINA TABLET                                                                                                    |                                                                                                    |                                                                                                    |              |
|----------------------------------------------------------------------------------------------------|----------------------------------------------------------------------------------------------------|----------------------------------------------------------------------------------------------------|--------------|
| NACE OF BUILD HALF BOID                                                                                                    | REPART AND ALL                                                                                                    | 211 120203 61085 15                                                                                                    | 子账户 信用卡 理财助手 |
| 世会派・基金及び時代品・彼が・祝道・開始で品<br>(29%、4597: ひかけらいの単純加<br>上の登録時、2017年01月05日 041653 第日編集の登録時間を注め<br>10日2,205天年間の登録時、第225日 4月25日日<br>学習会会会、个人利止的行動的時代会会、自由から | (222、 外江、 外国時日、 2     (223、 2440)     (233、 2440)     (233、 2440)     (233、 2440)     (233、 2440)     (233、 2440)     (233、 2440)     (233、 2440)     (233、 2440)     (233、 2440)     (233, 2440)     (233, 2440)     (233, 2440)     (233, 2440)     (233, 2440)     (233, 2440)     (233, 2440)     (233, 2440)     (233, 2440)     (233, 2440)     (233, 2440)     (233, 2440)     (233, 2440)     (233, 2440)     (233, 2440)     (233, 2440)     (233, 2440)     (233, 2440)     (233, 2440)     (233, 2440)     (233, 2440)     (233, 2440)     (233, 2440)     (233, 2440)     (233, 2440)     (233, 2440)     (233, 2440)     (233, 2440)     (233, 2440)     (233, 2440)     (233, 2440)     (233, 2440)     (233, 2440)     (233, 2440)     (233, 2440)     (233, 2440)     (233, 2440)     (233, 2440)     (233, 2440)     (233, 2440)     (233, 2440)     (233, 2440)     (233, 2440)     (233, 2440)     (233, 2440)     (233, 2440)     (233, 2440)     (233, 2440)     (233, 2440)     (233, 2440)     (233, 2440)     (233, 2440)     (233, 2440)     (233, 2440)     (233, 2440)     (233, 2440)     (233, 2440)     (233, 2440)     (233, 2440)     (233, 2440)     (233, 2440)     (233, 2440)     (233, 2440)     (233, 2440)     (233, 2440)     (233, 2440)     (233, 2440)     (233, 2440)     (233, 2440)     (233, 2440)     (233, 2440)     (233, 2440)     (233, 2440)     (233, 2440)     (233, 2440)     (233, 2440)     (233, 2440)     (233, 2440)     (233, 2440)     (233, 2440)     (233, 2440)     (233, 2440)     (233, 2440)     (233, 2440)     (233, 2440)     (233, 2440)     (233, 2440)     (233, 2440)     (233, 2440)     (233, 2440)     (233, 2440)     (233, 2440)     (233, 2440)     (233, 2440)     (233, 2440)     (233, 2440)     (233, 2440)     (233, 2440)     (233, 2440)     (233, 2440)     (233, 2440)     (233, 2440)     (233, 2440)     (233, 2440)     (233, 2440)     (233, 2440)     (233, 2440)     (233, 2440)     (233, 2440)     (233, 2440)     (233, 2440)     (233, 2440)     (233, 2440)     (233, 24400)     (233, 24400)     (233, 2440) | 株在全部三支社 - QLL143 - DE2 -<br>大型<br>日本語語<br>日本語語<br>和之語<br>、<br>本語<br>、<br>日本語語<br>・<br>日本語語<br>・<br>日本語<br>・<br>日本<br>日本<br>日本<br>日本<br>日本<br>日本<br>日本<br>日本<br>日本<br>日本 |              |
|                                                                                                    | AN. BORSION REPAY. CONSTR                                                                                                    | RANKERSTANDIN C -                                                                                                    | Reality      |

3、选择需要绑定银期转账的银行卡,并在期货公司下拉列表中选择"**新世纪期货**"。

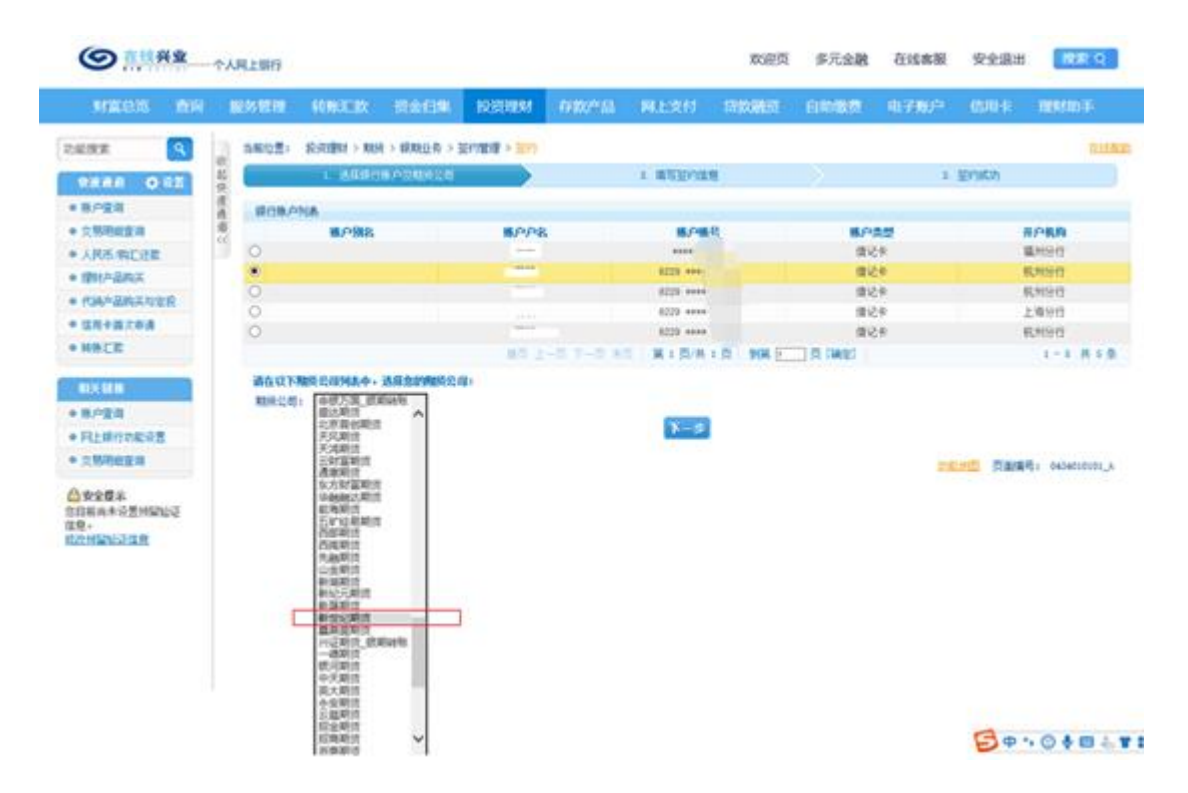

4、在签约信息界面填写期货资金账号(6位编码)、手机号、密码等信息,点击"下一步"进行签约。

| ◎ 在线兴业                                                            | 个人网上银行  | Ŧ            |            |                                       |               |          | 欢迎页  | 多元金融 | 在线客服       | 安全退出   | 搜索 Q            |
|-------------------------------------------------------------------|---------|--------------|------------|---------------------------------------|---------------|----------|------|------|------------|--------|-----------------|
| 财富总览 查询                                                           | 服务管理    | 里 转账汇款       | 资金归集       | 投资理财                                  | 存款产品          | 网上支付     | 贷款融资 | 自助缴费 | 电子账户       | 信用卡    | 理财助手            |
| 功能搜索                                                              | 当前位     | 置: 投资理财 > 期約 | 5 > 银期业务 > | 签约管理 > <mark>签约</mark>                |               |          |      |      |            |        | 在线帮助            |
| 快速通道 🗘 设置                                                         | る。      | 1. 选择银行      | 账户及期货公司    |                                       |               | 2. 填写签约信 | 息    |      | 3.         | 签约成功   |                 |
| ● 账户查询                                                            | 速通      |              |            | 账户账号: 622                             | 9 **** 5021*  |          |      |      |            |        |                 |
| ● 交易明細査询                                                          | 道<br><< | 账户信息         |            | 账户户名: 石制                              | l             |          |      |      |            |        |                 |
| ● 人民币/购汇还款                                                        | -       |              |            | 从雨々欲。 554                             | 421845        |          |      | 值写   | 卸货资全       | 账号     |                 |
| <ul> <li>         ・理財产品购买         ・         ・         ・</li></ul> |         |              |            | · · · · · · · · · · · · · · · · · · · | Loc Ande      |          |      | 2007 |            |        |                 |
| <ul> <li>● 代稿产品购买与定投</li> </ul>                                   |         | 期货商信息        |            | 波全成县,                                 |               |          |      | ۵۵ 🗖 | 的名词、于      | 机安夺    |                 |
| <ul> <li>● 信用卡音次甲请</li> <li>● 結影ご数</li> </ul>                     |         |              |            | 灾±乐与•                                 | 25.4          |          |      | 信息   |            |        |                 |
| · REDUCTA                                                         |         |              |            | 104 <b>T</b> • [7]                    | tub.          |          | _    |      |            |        |                 |
| 相关锁接                                                              |         |              |            | 手机号码:                                 |               |          |      |      |            |        |                 |
| ● 账户查询                                                            | 客户信息    |              |            | 联系地址:                                 |               |          |      |      |            |        |                 |
| ● 网上银行功能设置                                                        |         |              |            | 邮政编码:                                 |               |          |      |      |            |        |                 |
| ● 交易明細查询                                                          | ***     | 际乐得供的流标直定    | 、宗教, 并同变得  | <b>时</b> 时下合约,执家                      | 的名面条款。        |          |      |      |            |        |                 |
| ☐ 安全提示<br>您目前尚未设置预留验证                                             |         | 《兴业银行银期转账    | 服务协议》      |                                       | (11)H-967(3A* |          |      |      |            |        |                 |
| 信息。<br>经改预留验证信息                                                   | Ľ       | 取款密码:        |            |                                       |               |          |      |      |            |        |                 |
|                                                                   |         | •            |            |                                       |               | 下一步」返    |      |      |            |        |                 |
|                                                                   |         | ∎ t          | 真写银行卡      | 的取款密码                                 | 3             |          |      |      | <u>118</u> | 計画 页面編 | 号: 0434010101_B |

# 2 手机银行签约

1、登陆兴业银行手机 APP,选择"更多服务"。

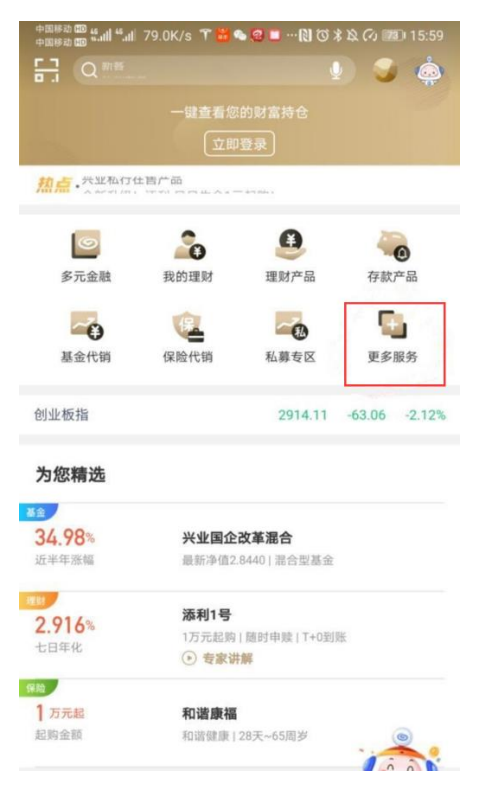

2、选择"投资理财"模块下的"银期业务",进入银期业务页面。

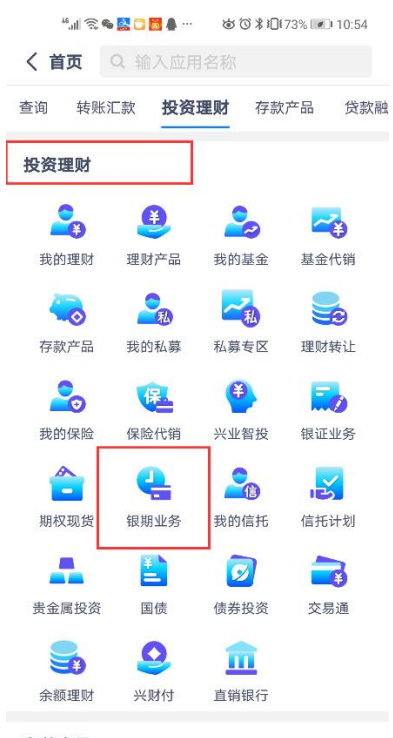

#### 存款产品

#### 3、在银期业务中选择"新增签约关系",进入银期签约界面。

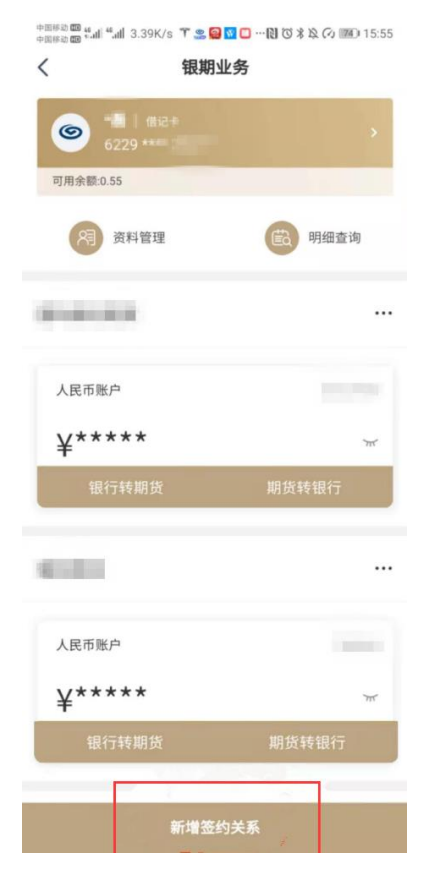

4、银期签约界面,期货公司选择"新世纪期货",录入资金账号(6 位编码)、手机号并勾选条款内容,选择底部"签约",即可签约成 功。

| 6                 |                    |                         |
|-------------------|--------------------|-------------------------|
| 可用余额:0.55         |                    |                         |
| 期货公司              |                    | 新世纪期货 >                 |
| 币种                |                    | 人民市 美元                  |
| 资金账号              | 66C #              |                         |
| 手机号               | 1515               |                         |
| 详细地址              |                    |                         |
| ŧ.                | and in some        |                         |
| 邮政编码              | 315000             |                         |
| 本人保证授供<br>协议》各项目  | (的材料真实、完整,并i<br>k数 | <b>马恩 G-C</b> 全银行管制非洲联系 |
|                   | 签约                 |                         |
| 高馨提示:<br>图明交易时间透) | §为期资交易日的08:30-1    | 530及2030-0230(夜市),      |

兴业银行目前支持网银及手机银行的银期转账解约。网 上银行解约银期关系可通过投资理财栏目下,点击"银期 签约-签约管理-解约"通道进行操作。